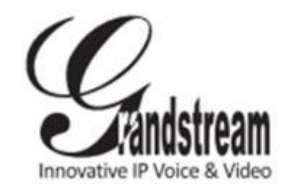

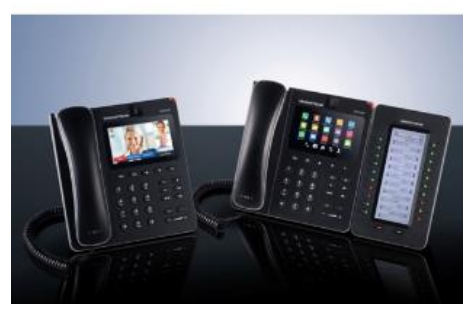

#### Grandstream GXV3240 IP Multimediálny telefón pre Android <sup>™</sup>

Užívateľská príručka

## Základné telefónne operácie

Detailné informácie nájdete v Užívateľskom manuáli, ktorého aktuálna verzia sa nachádza na <u>www.grandstream.com</u>

©2014 Grandstream Networks, Inc. All rights reserved.

Reprodukcia alebo distribúcia tohto dokumentu alebo jeho časti v akejkoľvek forme, akýmikoľvek prostriedkami (elektronickými alebo tlačovými) za akýmkoľvek účelom bez výslovného písomného súhlasu spoločnosti Grandstream Networks Inc., je **zakázaná**. Výrobca si vyhradzuje právo meniť a zasahovať do tohto dokumentu bez predchádzajúceho upozornenia. Aktuálnu verziu tejto príručky nájdete na

www.grandstream.com

Android je registrovaná obchodná značka spoločnosti Google, Inc.

#### Používanie náhlavnej súpravy (Headset) alebo reproduktora hlasitého odposluchu (Speaker)

- Pre zapnutie/vypnutie Speakera použite tlačidlo
- Po pripojení náhlavnej súpravy použite tlačidlo pre prepínanie medzi režimom náhlavnej súpravy.

## Uskutočnenie hovoru

1) Zdvihnite slúchadlo/zapnite reproduktor SPEAKER/Headset

alebo ťuknite na ikonu 🍾 v dolnej časti obrazovky.

- 2) Vyberte požadovaný účet (linku) na pravom peneli obrazovky.
- 3) Zadajte telefónne číslo.
- 4) Ťuknite na ikonu salebo

stlačte tlačidlo Compre uskutočnenie hlasového (audio) hovoru.

Alebo: ťuknite na ikonu re uskutočnenie video hovoru.

## Opätovné vytočenie hovoru (REDIAL)

Keď je telefón nečinný, stlačte tlačidlo pre opätovné vytočenie čísla (REDIAL) cez speaker (hlasitý odposluch). Užívateľ môže najskôr zdvihnúť slúchadlo/zapnúť speaker/headset a potom stlačiť tlačiť tlačidlo

pre vytočenie posledného volaného čísla.

# Odpovedanie na prichádzajúce hovory

- A) Jeden prichádzajúci hovor
- Prichádzajúci video hovor: keď telefón zvoní, ťuknite na softvérové tlačidlo "Prijať Audio", "Prijať Video" alebo "Odmietnuť".
- Prichádzajúci audio hovor: keď telefón zvoní, ťuknite na softvérové tlačidlo "Odpovedať" alebo "Odmietnuť".
- Zmeškaný hovor: ak hovor nezdvihnete, na obrazovke sa objaví oznam o zmeškanom hovore. Môžete naň ťuknúť pre zobrazenie detailov.
- B) <u>Viacero prichádzajúcich</u> hovorov
- Ak počas prebiehajúceho hovoru prichádza ďalší hovor, užívateľ bude počuť tón čakajúceho hovoru.
- Obrazovka telefónu zobrazí indentifikáciu volajúceho (meno/tel.č./č.klapky). Užívateľ môže ťuknúť na "Prijať Audio" alebo "Prijať Video" pre príjem hlasového alebo video hovoru.
- Ak ste už zodvihli tento nový hovor, predchádzajúci aktívny hovor bude podržaný.
- Pre prepínanie medzi hovormi ťuknite na riadok linky na pravom paneli obrazovky pre výber hovoru. Potom stlačte tlačidlo HOLD pre návrat k hovoru.

## Podržanie hovoru (HOLD)

- Podržanie hovoru ("HOLD"): stlačením tlačidla HOLD
   podržíte aktívne prebiehajúci hovor.
- Pre opätovný návrat k podržanému hovoru stlačte znova tlačidlo HOLD

## Ukončenie hovoru

Ukončite hovor ťuknutím na soft tlačidlo Zavesiť/"END" alebo zaveste slúchadlo.

#### Prepojenie hovoru ("TRANSFER")

## <u>Prepojenie bez zavolania/Blind</u> <u>Transfer:</u>

- Počas prebiehajúceho hovoru stlačte tlačidlo TRANSFER
   pre otvorenie obrazovky pre prepojenie.
- Zvoľte režim prepojenia "Blind" v ľavej hornej časti obrazovky.
- Zadajte číslo a stlačte soft tlačidlo "Send" (Odoslať/Potvrdiť).

## Prepojenie so

zavolaním/Attended Transfer:

 Počas prebiehajúceho hovoru stlačte tlačidlo TRANSFER
 pre otvorenie obrazovky

pre prepojenie.

 Zvoľte režim prepojenia "Attended" v ľavej hornej časti obrazovky.

- Zadajte číslo a stlačte soft tlačidlo "Send" (Odoslať/Potvrdiť).
- 4) Po nadviazaní hovoru ťuknite na soft tlačidlo "Transfer" pre dokončenie prepojenia.

## Pozn.:

- Po kroku 2, ak je na telefóne podržaný hovor, ukáže sa to na obrazovke transferu. Ak chcete naň prepojiť hovor, ťuknite na podržaný hovor pre dokončenie Atteded transferu.
- Po kroku 3, na obrazovke vyskočí okienko so soft tlačidlom "Cancel" (Zrušiť/Ukončiť). Ak stlačíte toto tlačidlo, hovor nebude prepojený. Ak užívatelia zložia/ukončia hovor bez stlačenia soft tlačidla "Cancel" (napr. zložením slúchadla), prepojenie sa uskutoční pred prijatím hovoru.

## 6-stranná konferencia

- A) Začatie konferenčného hovoru:
- 1) Najprv stlačte tlačidlo konferencie
- Ťuknite na + pre začatie pridávania ďalších účastníkov konferencie.
- Zadajte číslo alebo ťuknite na hovory zobrazované na obrazovke pre prizvanie účastníkov do konferencie.
- Ťuknite na soft tlačidlo "Invite" (Pozvať) pre pridanie účastníka do konferencie.

 B) <u>Odstránenie účastníka z</u> <u>konferencie:</u>
 Na obrazovke konferencie ťuknite na ikonu účastníka v pravej hornej časti.

C) <u>Ukončenie konferenčného hovoru:</u> Ťuknite na soft tlačidlo "END" (Ukončiť), čím odpojíte všetkých účastníkov od konferencie.

D) Režim "Auto Conference":

- 1) Prihláste sa do webového rozhrania GXV3240.
- V Pokročilých nastaveniach -Funkcie hovoru (Advanced Settings – Call Features) nastavte "Auto Conference" na "Yes" (Áno).
- Keď na GXV3240 máte nadviazaných naraz viacero hovorov, stlačte tlačidlo cím ich všetky spojíte do konferencie.

## Správy v záznamníku (Voicemail)

- 1) Najskôr stlačte tlačidlo 💷
- Žuknite na linku (účet), cez ktorý chcete volať na záznamník.

Pozn.: Pre každý účet nastavte cez webové rozhranie GXV3240 ID užívateľa záznamníku v časti Účet – Všeobecné nastavenia ("Account -General Settings - VoiceMail UserID").

## MUTE/UNMUTE – vypnutie/zapnutie mikrofónu

Počas hovoru stlačte tlačidlo pre vypnutie/zapnutie mikrofónu slúchadla.

#### Nastavenie hlasitosti

Keď je telefón v kľude alebo počas hovoru, pre nastavenie hlasitosti stlačte + alebo – na

tlačidle ------ a nastavte hlasitosť.

#### Kontakty

Pre vstup do kontaktov:

- 1) Ťuknite na 🏜 v menu telefónu alebo na základnej obrazovke,
- 2) alebo stlačte () pre otvorenie kontaktov,
- alebo ťuknite na ikonu naspodu základnej obrazovky alebo obrazovky menu.

#### **Register hovorov**

Pre vstup do registra hovorov:

- ťuknite na <sup>SS</sup> v menu telefónu alebo na základnej obrazovke,
- alebo ťuknite na ikonu
  naspodu základnej obrazovky alebo obrazovky menu.

## BLF

#### A) Používanie aplikácie multifunkčných tlačidiel (MPK Application)

- Ťuknite na ikonu <sup>MPK</sup>z menu telefónu alebo ťuknite na MPK nástroj na základnej obrazovke.
- Nakonfigurované BLF virtuálne tlačidlá sa zobrazia v MPK aplikácii, rovnako ako aj v nástroji MPK na základnej

obrazovke. Užívateľ bude vidieť status BLF (v kľude, zvoní, obsadené) monitorovaných klapiek na displeji.

 BLF virtuálne tlačidlá možno konfigurovať z LCD MPK aplikácie alebo cez webové rozhranie telefónu v časti Pokročilé nastavenia – Nastavenia MPK LCD ("Advanced Settings – MPK LCD Settings").

## B) Používanie extenzného panelu GXP2200EXT

- 1) Zapojte GXP2200EXT k GXV3240.
- 2) Prihláste sa do webového rozrania GXV3240.
- Nastavte BLF tlačidlá cez Pokročilé nastavenia – Nastavenia MPK EXT ("Advanced Settings – MPK EXT Settings").
- 4) Užívateľ bude vidieť BLF status (v kľude, zvoní, obsadené) monitorovaných klapiek na paneli GXP2200EXT. <u>Pozn.:</u> GXP2200EXT je dodatočné doplnkové zariadenie ku GXV3240. Nie je dodávané v balení s GXV3240.

## Nastavenie kamery

GXV3240 má zabudovanú kameru. Pre nastavenie uhla kamery počas video hovoru rolujte kolieskom na zadnej strane kamery hore a dolu.